La presentació de proposicions es farà únicament a través del portal: <u>https://community.vortal.biz/PRODSTS/Users/Login/Index?SkinName=PROCORNELLA</u>

L'accés al portal és gratuït.

És important que els licitadors verifiquin amb antelació suficient, abans de la signatura i enviament de les proposicions, els requisits de programari per a la presentació de proposicions a través de la plataforma VORTAL: JAVA, sistema operatiu, navegador (actualment explorador Google Chrome és comptabile amb JAVA), etc.

Es pot verificar i actualitzar gratuïtament la versió de JAVA accedint a la pàgina del fabricant <u>http://java.com/es/download/installed.jsp</u>.

Pel que fa al sistema operatiu i altres configuracions dels equips, la comprovació es pot fer polsant sobre l'enllaç:

http://next.vortal.biz/PRODPT1BusinessLine/Common/SystemRequirementsValidatorCommon /Index o sobre l'opció "Validació del sistema" disponible en el peu de pàgina d'accés a la plataforma.

Si de cas tenen dubtes sobre la versió de JAVA a utilitzar i/o sobre la configuració dels equips es pot contactar amb el Servei d'Atenció al Client de VORTAL a través del correu <u>info@vortal.es</u> o a través del 917896557 de dilluns a divendres de 8:00 a 18:00 hores.

Per accedir a la plataforma, els licitadors que no estiguin donats d'alta hauran de registrar-se a la mateixa adreça:

https://community.vortal.biz/PRODSTS/Users/Login/Index?SkinName=PROCORNELLA

Polsant al botó "Login", de tal manera que:

-Hauran de polsar "Donar-se d'alta" i complimentar el registre d'usuari.

-Registrar l'empresa, o associar-se a una empresa ja existent a la plataforma. -Finalment, si és el cas, sol·licitar un certificat d'autenticació emès per VORTAL a través del correu info@vortal.es o a través del 917896557de dilluns a divendres de 8:00 a 18:00 hores.

Es pot obtenir més informació sobre els tràmits electrònics relatius al registre en el mateix portal, contactant amb el Servei de Gestió de Clients de VORTAL al número 917896557 o a través de correu electrònic info@vortal.es, en horari de dilluns a divendres de 8:00 a 18:00 hores.

Una vegada efectuat el registre (gratuït) a la plataforma de licitació electrònica VORTAL, s'han de seguir els següents passos:

1.Dirigir-se a la pàgina d'accés al perfil del contractant de PROCORNELLÀ en el següent enllaç: <u>https://community.vortal.biz/PRODSTS/Users/Login/Index?SkinName=PROCORNELLA</u>

2.Accedir a l'apartat "*Buscar licitacions*" on trobarà la informació relativa a aquest i d'altres expedients de PROCORNELLA. Seleccionar i copiar el número de l'expedient.

3.Accedir a la plataforma mitjançant l'usuari la contrasenya definits en el procés de registre, i enganxar el número d'expedient en el cercador disponible per a tal fi a l'Àrea de treball. Prémer sobre la lupa per realitzar la recerca.

4. Per accedir a tota la informació del procediment, polsar "Detall".

Després de polsar a "Estic interessat", per enviar l'oferta haurà de polsar a "Les meves ofertes", en el botó "crear oferta":

-A la pestanya "Informació general", introduir una referència de la seva oferta.

-A la pestanya "Formulari de resposta" haurà de contestar les preguntes en cadascun dels sobres, si n'hi ha, en què haurà de complimentar els preus de la seva oferta, tenint en compte els criteris indicats a les columnes "Descripció" i "Unitats".

-A la pestanya "Documents" haurà d'adjuntar tota la documentació requerida en el present plec, dins els sobres corresponents.

-Una vegada contestat el formulari de resposta, haurà de polsar el botó "Tancar formulari".

Una vegada fets tots els passos anteriors, haurà de polsar el botó "*Finalitzar oferta*". Posteriorment, haurà de polsar el botó "*Firmar tots*" i seleccionar un certificat reconegut pe a la firma de documents.

Els licitadors o candidats hauran e firmar mitjançant signatura electrònica reconeguda, vàlidament emesa per un Prestador de Serveis de Certificació que garanteixi la identitat i integritat del document, l'oferta i tots els documents associats a la mateixa, en els que sigui necessària la firma de l'apoderat, de conformitat amb el que estableix la Llei 59/2003, de 19 de desembre, i demés disposicions de contractació púbica electrònica, a excepció d'aquells documents que acrediten la constitució de la garantia provisional, quan sigui procedent, que hauran de ser en tot cas originals.

La firma electrònica reconeguda, segons l'article 3 de la LIEi 59/2003, de 19 de desembre, de firma electrònica, és la firma electrònica avançada basada en un certificat reconegut (vàlidament emesa per un Prestador de Serveis de Certificació) i generada mitjançant un dispositiu segur de creació de firma (per exemple, DNI electrònic, o altres targetes criptogràfiques que recullin els requisits establerts a la norma de referència).

Els certificats reconeguts acceptats per la plataforma VORTAL són:

-ACCV. -DNI electrònic. -IZEMPE. -ANCERT. -Camefirma. -CATCert. -FNMT-CERES. -FIRMA PROFESSIONAL

És important que els licitadors verifiquin amb antelació suficient, abans de la signatura i enviament de les proposicions, que el certificat està correctament instal·lat a l'ordinador i que es poden signar documents.

Per verificar que es pot firmar electrònicament a la plataforma, una vegada s'ha indicat estar interessat i s'ha començat a crear la proposició, es pot fer la comprovació següent:

1. Anar a "Documents de l'oferta".

2. A "Altres annexes" clicar a "Afegir documents".

3.Seleccionar i afegir un arxiu/document.

4.Si els documents es firmen correctament la informació de la firma es visualitzarà en la columna corresponent.

5. Eliminar el document si no és necessari per completar l'oferta.

A continuació haurà de clica a "*Xifrar i enviar*", de tal manera que tota l'oferta, i la documentació associada a la mateixa, quedarà xifrada, sense que es pugui accedir al seu contingut fins que es constitueixi degudament la mesa de contractació. Seguidament apareixerà una finestra en què s'hauran d'acceptar les recomanacions per a l'enviament de l'oferta a la plataforma, i per acabar, haurà de polsar el botó "*Presentar*".

Si de cas s'interromp el servei per causes tècniques, aquesta s'anunciarà als potencials usuaris del Registre amb l'antelació màxima possible. Si la interrupció no és programada, sempre que sigui possible, l'usuari visualitzarà en el seu accés un missatge en el que es comuniqui aquesta circumstància.

Les proposicions extemporànies seran excloses, a no ser que s'acrediti que la presentació fora de termini és per raons operatives de la pròpia Plataforma.

S'entendrà complert el termini si s'inicia la transmissió dins del mateix i finalitza amb èxit.

Una vegada presentada una proposició a través de la plataforma VORTAL, es generarà un avís de recepció electrònic que garantirà la data, hora i contingut de l'oferta.

La presentació de les proposicions presumeix l'acceptació incondicionada pel licitador o candidat del contingut de la totalitat dels plecs, sense excepció.

Cada licitador no podrà presentar més d'una proposició.

## 1.9) Presentació de proposicions

Les proposicions per prendre part en aquesta contractació es presentaran electrònicament en la plataforma de licitació electrònica VORTAL utilitzada per PROCORNELLÀ, dins del termini de 15 dies naturals a comptar des de l'endemà de la publicació de la licitació en el perfil del contractant de PROCORNELLÀ i a la plataforma de contractació VORTAL www.vortal.es

**Els licitadors podran plantejar dubtes i sol·licitar aclariments** sobre el contingut dels plecs de condicions i documentació complementària fins al 7è dia natural anterior a la data de venciment del termini per a la presentació de proposicions, a través de missatge/petició d'aclariment de l'expedient dins la plataforma electrònica <u>www.vortal.biz</u>.

La presentació de les proposicions i documents, així com les notificacions i comunicacions durant la fase de licitació entre l'òrgan de contractació i els interessats per aquest expedient es realitzarà a través de la plataforma electrònica de contractació pública VORTAL amb la següent adreça electrònica:

## https://community.vortal.biz/PRODSTS/Users/Login/Index?SkinName=PROCORNELLA

No s'acceptarà cap proposició que no es tramiti a través de la plataforma de contractació esmentada.